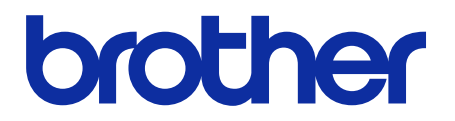

# Интерактивное руководство пользователя

финишера-брошюровщика

SF-4000

© Brother Industries, Ltd., 2019. Все права защищены.

# Условные обозначения

В этом руководстве пользователя используются приведенные ниже символы.

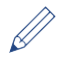

Так обозначены полезные советы и дополнительные сведения.

# Товарные знаки

Логотип BROTHER является товарным знаком или зарегистрированным товарным знаком компании Brother Industries, Ltd.

Все торговые марки и наименования товаров, упоминаемые на продуктах Brother, в документации и прочих материалах, являются товарными знаками или зарегистрированными товарными знаками соответствующих компаний.

# Содержание

| 1 | Введение                                                           | 1    |
|---|--------------------------------------------------------------------|------|
|   | 1.1 Обзор                                                          | 1    |
|   | 1.2 Настройка финишера-брошюровщика                                | 2    |
|   | 1.3 Приоритетная печать с использованием режима «Продолжение в ФБ» | 4    |
|   | 1.4 Характеристики печатных носителей                              | 4    |
| 2 | Расходные материалы                                                | 5    |
|   | 2.1 Картридж со скрепками                                          | 5    |
|   | 2.2 Замена картриджа со скрепками                                  | 5    |
| 3 | Поиск и устранение неполадок                                       | 7    |
|   | 3.1 Замятие бумаги и скрепок                                       | 7    |
|   | 3.2 Сообщения об ошибках и сервисные сообщения                     | . 10 |

# 1 Введение

## 1.1 Обзор

Выходной лоток ФБ

 Сбор заданий печати со степлированием
 Сбор заданий печати со смещением

После заполнения стандартного выходного лотка остальные страницы выводятся сюда

Стандартный выходной лоток

Сбор обычных заданий печати (без брошюровки)

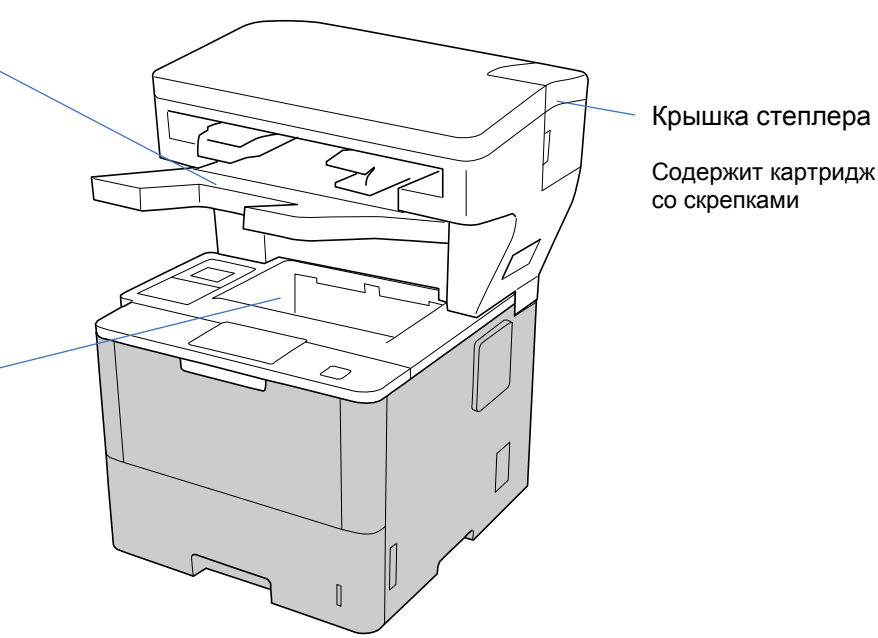

Финишер-брошюровщик (ФБ) добавляет к устройству Brother новые функции вывода бумаги, такие как степлирование, смещение и укладка. Эти функции можно выбрать в драйвере принтера, на ЖК-дисплее устройства Brother или в веб-интерфейсе управления.

- Степлирование. Задания печати сшиваются и листы выводятся в выходной лоток ФБ. Функция доступна, только если в качестве выходного лотка выбран лоток ФБ.
- Смещение. Задания печати, выводимые в выходной лоток ФБ, сдвигаются, чтобы их удобнее было сортировать. Функция доступна, только если в качестве выходного лотка выбран лоток ФБ.
- Укладка. После заполнения стандартного выходного лотка принтер автоматически выводит листы в выходной лоток ФБ.

Чтобы использовать эти функции ФБ, настройте их в драйвере принтера.

• Функции степлирования и смещения можно использовать одновременно.

- Чтобы использовать функции степлирования и смещения, выберите выходной лоток ФБ в драйвере принтера или на ЖК-дисплее устройства.
- Перед применением финишера-брошюровщика ознакомьтесь с инструкциями по установке в руководстве *Настройка финишера-брошюровщика*, которое поставляется вместе с устройством или доступно по адресу <u>support.brother.com/manuals</u>.

## 1.2 Настройка финишера-брошюровщика

Для работы с финишером-брошюровщиком настройте лоток для бумаги и нужную функцию ФБ в драйвере принтера. Если вы не используете стандартный драйвер принтера, выберите лоток для бумаги и функцию ФБ на ЖК-дисплее устройства.

1. Выберите лоток для бумаги.

Действия в драйвере принтера

- а) Откройте диалоговое окно драйвера принтера.
- б) Перейдите на вкладку Дополнительные.

| 📚 Настройка печати: Brother                                          | XXX-XXXX series            | ? ×                                                                                                    |
|----------------------------------------------------------------------|----------------------------|----------------------------------------------------------------------------------------------------|
| brother xxx-x                                                        | XXX series                 | SolutionsCenter                                                                                                    |
|                                                                      | Основные Дополнительные    | Профили печати                                                                                                    |
|                                                                      | Масштабирование            | <ul> <li>Выкл.</li> <li>Масштабирование до размера листа<br/>А4</li> <li>Произвольно [25 - 400 %]</li> </ul>                                   |
| Формат бумаги : А4                                                   | Перевернутая печать        |                                                                                                    |
| 210 x 29 / мм<br>(8.3 x 11.7 дюймов)<br>Тип печатного носителя : Обы | Печать колонтитула         | Настройки                                                                                                    |
| Число копий : 1<br>Разрешение : 600 т/д                              | Режим экономии тонера      |                                                                                                    |
| Двусторонняя печать / Букле<br>Двусторонняя печать                   | т :                        | Настройки                                                                                                    |
| Масштабирование : Выкл.<br>Водяной знак : Выкл.                      | Аутентификация пользовател | настройки                                                                                                    |
| Защита печати : Выкл.<br>Степлирование : Выкл.                       | Выходной лоток             | Укладчик финишера-брошюровщика<br>стандартный выходной лоток<br>Выходной лоток ФБ<br>Укладчик финишера-брошюровщика<br>Другие параметры печати |
| Предварительный просмот                                              |                            |                                                                                                    |
| Добавить профиль(У)                                                  |                            | По умолчанию                                                                                                    |
| Поддержка                                                            | ОК Отмен                   | на Применить Справка                                                                                                    |

- в) Нажмите раскрывающийся список Выходной лоток и выберите пункт Выходной лоток ФБ или Укладчик финишера-брошюровщика.
- г) Нажмите кнопку ОК.

#### Действия на ЖК-дисплее устройства

- а) На ЖК-дисплее устройства последовательно выберите пункты [Настройки] > [Лоток для бумаги] > [Выходной лоток].
- б) Коснитесь пункта [ФБ] или [Укладчик ФБ].

Только для нестандартных драйверов принтера. Не требуется пользователям стандартного драйвера принтера Brother.

#### 2. Выберите функцию ФБ.

#### Действия в драйвере принтера

- а) Откройте диалоговое окно драйвера принтера.
- б) Перейдите на вкладку Дополнительные.

| 🗢 Настройка печати: Brother 🛛 XXX-)                                                                                                    | XXXX series                                                                                                    | ? ×                                                                                                    |
|----------------------------------------------------------------------------------------------------|----------------------------------------------------------------------------------------------------|----------------------------------------------------------------------------------------------------|
| brother xxx-xxxx                                                                                                    | series                                                                                                    | SolutionsCenter                                                                                                    |
|                                                                                                    | Основные Дополнительные                                                                                                    | Профили печати                                                                                                    |
|                                                                                                    | Масштабирование                                                                                                    | <ul> <li>Выкл.</li> <li>Масштабирование до размера листа</li> <li>А4</li> <li>Произвольно [25 - 400 %]</li> <li>100 ÷</li> </ul> |
| Формат бумаги : А4<br>210 x 297 мм<br>(8.3 x 11.7 дюймов)<br>Тип печатного носителя : Обыч<br>Число копий : 1<br>Разрешение : 600 т/д<br>Двусторонняя печать / Буклет :<br>Двусторонняя печать<br>Масштабирование : Выкл.<br>Воляной знак : Выкл. | Перевернутая печать<br>Использовать водяной зна<br>Печать колонтитула<br>Режим экономии тонера<br>Защита печати<br>Администратор<br>Аутентификация пользователя | к Настройки(Ш)<br>Настройки<br>Настройки<br>Настройки<br>Настройки                                                               |
| Защита печати : Выкл.<br>Степлирование : Выкл.                                                                                                    | Выходной лоток                                                                                                    | Выходной лоток ФБ ~                                                                                                    |
| Предварительный просмотр                                                                                                    | Степлирование                                                                                                    | Смещение(ю)<br>Другие параметры печати                                                                                           |
| Добавить профиль(У)                                                                                                    |                                                                                                    | По умолчанию                                                                                                    |
| Поддержка                                                                                                    | ОК Отмена                                                                                                    | а Применить Справка                                                                                                    |

- в) Выполните одно из указанных ниже действий.
  - Установите флажок Степлирование или Смещение.
  - Установите оба флажка: Степлирование и Смещение.
- г) Нажмите кнопку **ОК**.

Ø

- Если вы не видите флажки Степлирование и Смещение, убедитесь, что установлен правильный драйвер принтера.
- Можно активировать обе функции одновременно.

#### Действия на ЖК-дисплее устройства

- а) На ЖК-дисплее устройства последовательно выберите пункты [Настройки] > [Лоток для бумаги] > [Сшивание] ИЛИ [Смещение].
- б) Коснитесь пункта [Вкл.] или [Выкл.].
  - Только для нестандартных драйверов принтера. Не требуется пользователям стандартного драйвера принтера Brother.

## 1.3 Приоритетная печать с использованием режима «Продолжение в ФБ»

Режим «Продолжение в ФБ» позволяет продолжить печать в случае, если выбранный размер бумаги или тип носителя не поддерживается финишером-брошюровщиком.

| Параметр | Описание                                                                                                    |
|----------|----------------------------------------------------------------------------------------------------|
| Вкл.     | Устройство продолжает печать без функции степлирования или смещения либо выводит листы в стандартный выходной лоток.                                                                                                    |
| Выкл.    | Устройство останавливает печать и позволяет выбрать на ЖК-дисплее<br>устройства, следует ли продолжить печать без функции степлирования или<br>смещения. Всегда загружайте бумагу правильного размера и типа и выбирайте<br>соответствующие параметры в драйвере принтера. Некоторые драйверы<br>принтера не отображают ошибки несоответствия носителя. |

По умолчанию режим «Продолжение в ФБ» включен.

| Чтобы отключит | ъ его, пос | ледовательно | выберите пункты | 11 | [Настройки] | > | [Лоток | для | бумаги] | > |
|----------------|------------|--------------|-----------------|----|-------------|---|--------|-----|---------|---|
| [Продолжение   | в ФБ]>     | [Выкл.].     | I               |    |             |   |        |     |         |   |

#### 1.4 Характеристики печатных носителей

Ø

В этом разделе перечислены размеры и типы бумаги, совместимые с выходным лотком ФБ.

| Размер бумаги | Без степлирования и<br>смещения | A4, Letter, Legal, Folio, JIS B5, ISO B5,<br>Executive, A5, A5 (длинная кромка), A6,<br>JIS B6, 16K (195х270), Мексиканский формат<br>Legal, Индийский формат Legal |
|---------------|---------------------------------|----------------------------------------------------------------------------------------------------|
|               | Степлирование                   | A4, Letter, Legal, Folio, JIS B5, ISO B5,<br>Executive, 16K (195х270), Мексиканский<br>формат Legal, Индийский формат Legal                                         |
|               | Смещение                        | A4, Letter, Legal, Folio, JIS B5, ISO B5,<br>Executive, A5 (длинная кромка),<br>16K (195x270), Мексиканский формат Legal,<br>Индийский формат Legal                 |
| Тип бумаги    | Без степлирования и<br>смещения | Тонкая бумага, Обычная бумага, Плотная<br>бумага и Более плотная бумага, а также<br>Переработанная бумага                                                           |
|               | Степлирование                   | Тонкая бумага и Обычная бумага, а также<br>Переработанная бумага                                                                                                    |
|               | Смещение                        | Тонкая бумага, Обычная бумага, Плотная<br>бумага и Более плотная бумага, а также<br>Переработанная бумага                                                           |

Некоторые размеры и типы бумаги доступны не во всех странах. Дополнительную информацию см. в характеристиках печатных носителей вашего устройства.

# 2 Расходные материалы

## 2.1 Картридж со скрепками

Когда требуется заменить скрепки, на ЖК-дисплее устройства или в Status Monitor появляется сообщение об ошибке. Рекомендуем приобрести указанный ниже картридж со скрепками.

| Наименование          | Номер для заказа |  |
|-----------------------|------------------|--|
| Картридж со скрепками | SR100            |  |

Дополнительную информацию о скрепках можно найти на веб-сайте <u>www.brother.com/original</u> или получить у местного дилера Brother.

### 2.2 Замена картриджа со скрепками

Если на ЖК-дисплее устройства появляется сообщение «Добавьте скрепки», это означает, что осталось меньше 20 скрепок и нужно заменить картридж со скрепками.

1. Откройте крышку степлера.

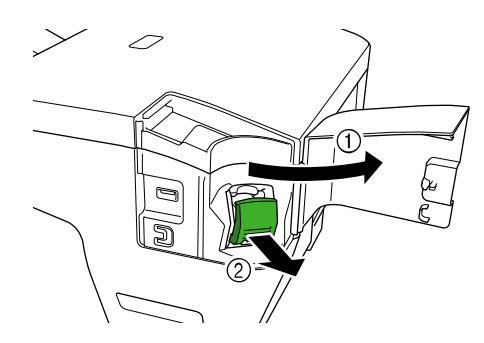

2. Извлеките картридж со скрепками.

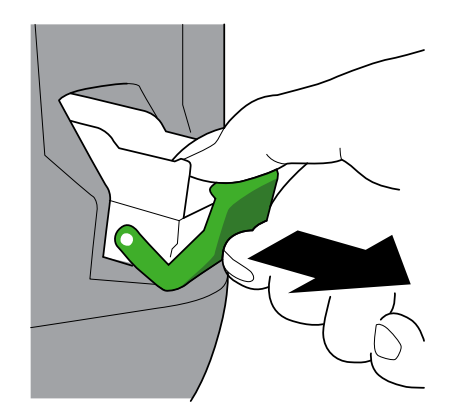

3. Извлеките пустую кассету картриджа со скрепками.

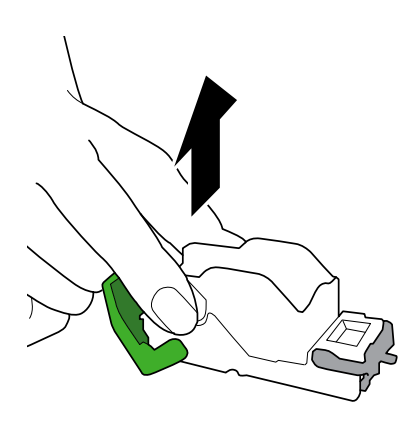

- 4. Распакуйте новую кассету картриджа со скрепками.
- 5. Вставьте новую кассету в картридж со скрепками.

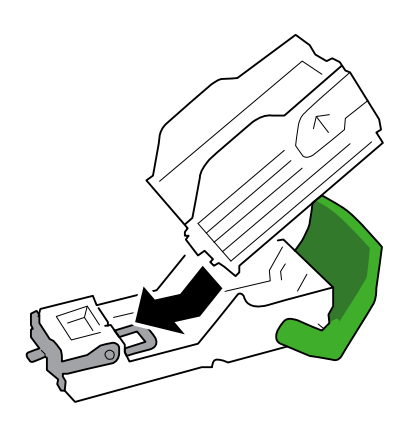

6. Установите картридж со скрепками в финишер-брошюровщик.

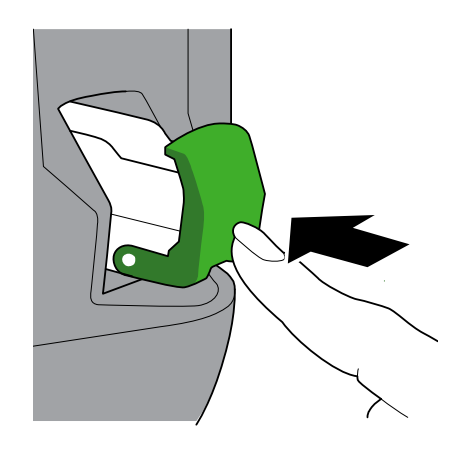

7. Закройте крышку степлера.

# 3 Поиск и устранение неполадок

В этой главе описано устранение типичных неполадок, с которыми можно столкнуться при использовании финишера-брошюровщика с устройством Brother.

## 3.1 Замятие бумаги и скрепок

Если на ЖК-дисплее устройства или в Status Monitor появилось сообщение «Замятие в финишире», необходимо убрать застрявшую бумагу или скрепку из финишера-брошюровщика.

1. Проверьте, нет ли замятой бумаги на раме укладчика (сталкивателе бумаги), как показано на иллюстрации.

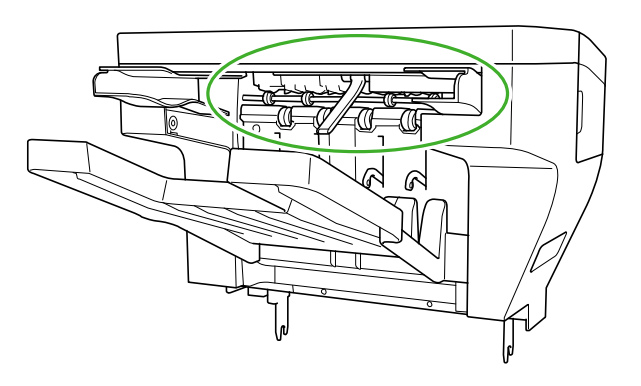

- 2. Аккуратно удалите замявшуюся бумагу.
- 3. Откройте заднюю крышку финишера.

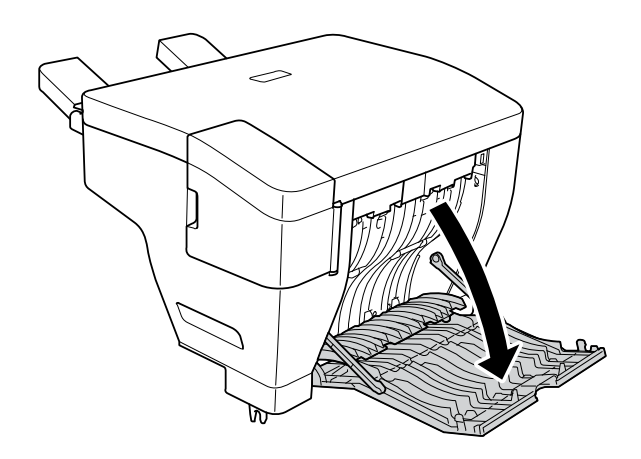

4. Аккуратно удалите замявшуюся бумагу из блока финишера-брошюровщика.

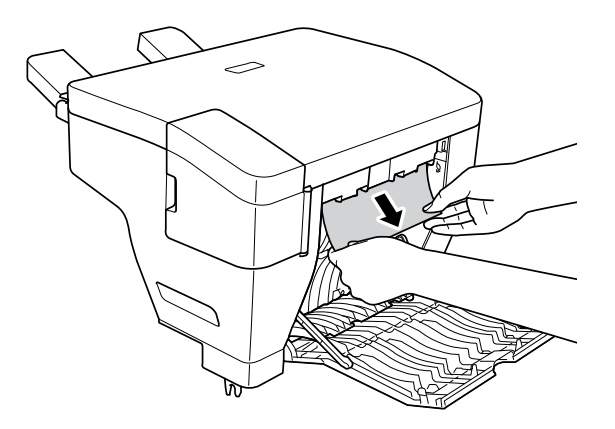

- 5. Закройте заднюю крышку финишера.
- 6. Откройте крышку степлера.

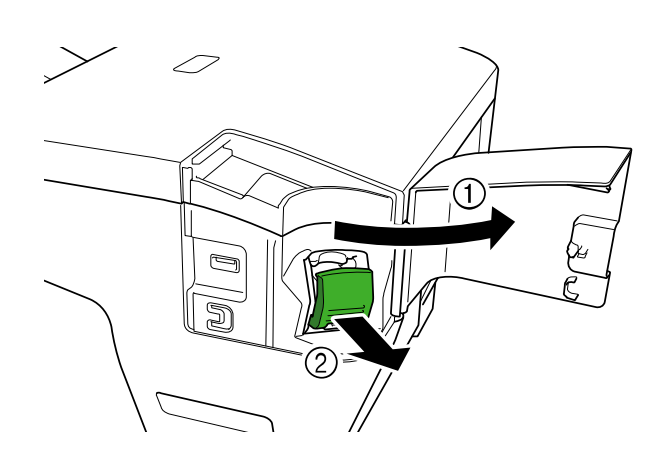

7. Извлеките картридж со скрепками.

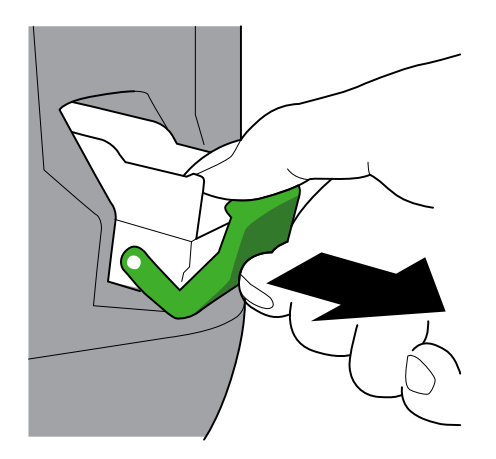

8. Поднимите защелку картриджа со скрепками.

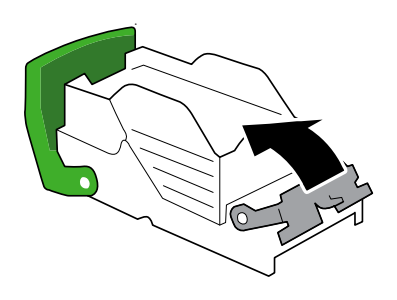

9. Удалите замявшиеся скрепки.

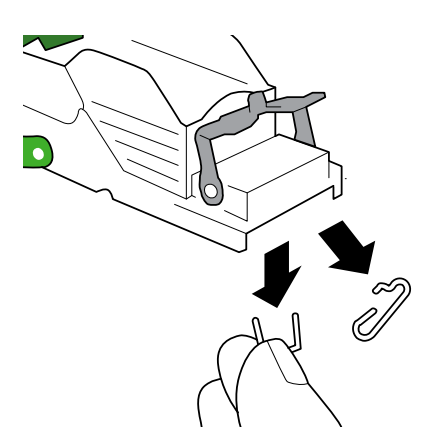

- 10. Верните защелку картриджа со скрепками в исходное положение.
- 11. Снова установите картридж со скрепками в финишер-брошюровщик.

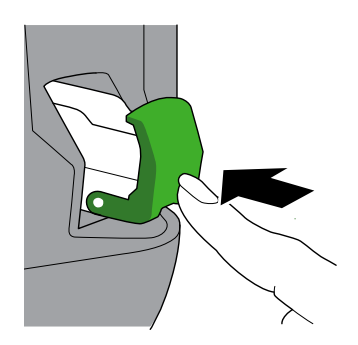

12. Закройте крышку степлера.

## 3.2 Сообщения об ошибках и сервисные сообщения

Как в любой сложной оргтехнике, в работе данного устройства не исключены ошибки и может возникать необходимость замены расходных материалов. Если это произойдет, на ЖК-дисплее устройства появится уведомление об ошибке или необходимости текущего обслуживания. В таблице ниже приведены наиболее распространенные ошибки и сообщения об обслуживании.

Для решения проблемы и устранения сообщения об ошибке следуйте инструкциям в столбце **Способ устранения**.

| Сообщение об ошибке | Причина                                                                                                    | Способ устранения                                                                                                    |
|---------------------|----------------------------------------------------------------------------------------------------|----------------------------------------------------------------------------------------------------|
| Замятие в финишире  | Бумага или скрепка застряла<br>внутри финишера-<br>брошюровщика.                                                                              | Откройте заднюю крышку<br>финишера или крышку степлера<br>и удалите замявшуюся бумагу<br>или скрепки.                                                        |
| Макс. кол-во скоб   | В задании печати или<br>степлирования больше<br>50 листов (предельное значение<br>может различаться в<br>зависимости от плотности<br>бумаги). | Примите следующее задание<br>печати или коснитесь кнопки Ок<br>на ЖК-дисплее устройства.                                                                     |
| Добавьте скрепки    | Необходимо заменить картридж<br>со скрепками. Осталось меньше<br>20 скрепок.                                                                  | Замените картридж<br>со скрепками.                                                                                                    |
| Блок скрепок не уст | Картридж со скрепками<br>не установлен или установлен<br>неправильно.                                                                         | Установите картридж<br>со скрепками.                                                                                                    |
| Неверный формат     | Выбранный размер бумаги<br>не поддерживает функцию<br>степлирования или смещения.                                                             | <ul> <li>Продолжение печати без степлирования или смещения: коснитесь кнопки Повторить.</li> <li>Отмена задания: коснитесь значка</li> </ul>                 |
|                     | Выбранный размер бумаги<br>несовместим с выходным<br>лотком ФБ.                                                                               | <ul> <li>Для печати в стандартный выходной лоток: коснитесь кнопки Повторить.</li> <li>Отмена задания: коснитесь значка</li> </ul>                           |
| Неверн.тип носителя | Выбранный тип носителя<br>не поддерживает функцию<br>степлирования или смещения.                                                              | <ul> <li>Продолжение печати без<br/>степлирования или<br/>смещения: коснитесь кнопки<br/>Повторить.</li> <li>Отмена задания:<br/>коснитесь значка</li> </ul> |
|                     | Выбранный тип носителя<br>несовместим с выходным<br>лотком ФБ.                                                                                | <ul> <li>Для печати в стандартный выходной лоток: коснитесь кнопки Повторить.</li> <li>Отмена задания: коснитесь значка </li> </ul>                          |
| Выходн. лоток полон | Выходной лоток ФБ заполнен.                                                                                                    | Извлеките бумагу из выходного лотка ФБ.                                                                                                    |

| Сообщение об ошибке | Причина                                           | Способ устранения                                                                                                    |  |  |
|---------------------|---------------------------------------------------|----------------------------------------------------------------------------------------------------|--|--|
| Открыта крышка      | Неплотно закрыта задняя<br>крышка финишера.       | Закройте заднюю крышку<br>финишера.                                                                                                    |  |  |
|                     | Неплотно закрыта крышка<br>степлера.              | Закройте крышку степлера.                                                                                                    |  |  |
|                     | Неплотно закрыта задняя<br>крышка принтера.       | Закройте заднюю крышку<br>принтера.                                                                                                    |  |  |
| Печ. невозм. XX     | Механическая проблема в<br>финишере-брошюровщике. | <ul> <li>Отключите устройство,<br/>нажав и удерживая кнопку</li> <li>Подождите несколько<br/>минут и включите его снова.</li> <li>Если проблема не исчезнет,<br/>обратитесь в службу<br/>поддержки клиентов Brother<br/>или к местному дилеру<br/>Brother.</li> </ul> |  |  |

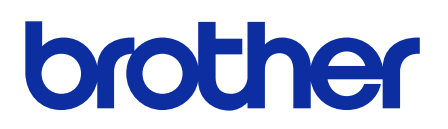

Найдите нас в Интернете global.brother

> RUS Версия 0